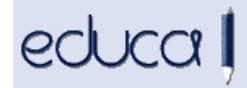

### **NOVEDADES EDUCA**

# 1. Integración en Educa de un procedimiento de autenticación (SSO) que habilita al usuario para acceder a varios sistemas con una sola instancia de identificación.

Para acceder a Educa y dependiendo de la URL que se teclee, se muestra primero la pantalla de acceso único y después directamente la de la aplicación deseada:

| Gobierno de Navarra - Nafarroa                                                                                                    | ako Gobernua                                                                                                    |                                                                                                    |  |  |  |  |
|----------------------------------------------------------------------------------------------------|----------------------------------------------------------------------------------------------------|----------------------------------------------------------------------------------------------------|--|--|--|--|
| Departamento de Educación - Hezkuntza Departamentua                                                                                                    |                                                                                                    |                                                                                                    |  |  |  |  |
| Usuario<br>contraseña<br>Entrar - Sartu<br>cedo por primera vez / No recuerd<br>Lehenengo aldiz sartuko naiz / Ez<br>gogoratzen<br>ificaciones: Avisos | Sarbide izena<br>Pasahitza                                                                                                    |                                                                                                    |  |  |  |  |
|                                                                                                    | Gobierno de Navarra - Nafarro<br>amento de Educación - Hezkun<br>Usuario<br>contraseña<br>Entrar - Sartu<br>cedo por primera vez / No recuerc<br>Lehenengo aldiz sartuko naiz / Ez<br>gogoratzen<br>ificaciones: Avisos | Gobierno de Navarra - Nafarroako Gobernua<br>amento de Educación - Hazkuntza Departamentua<br>Usuario Sarbide izena<br>contraseña Pasahitza<br>Entrar - Sartu<br>cedo por primera vez / No recuerdo la contraseña -<br>Lehenengo aldiz sartuko naiz / Ez dut pasahitza<br>gogoratzen<br>ificaciones: Avisos |  |  |  |  |

Cuando sales de la aplicación de gestión, de la de familias o de la mensajería se muestra una pantalla desde la cual puedes seleccionar la aplicación a la que quieres acceder.

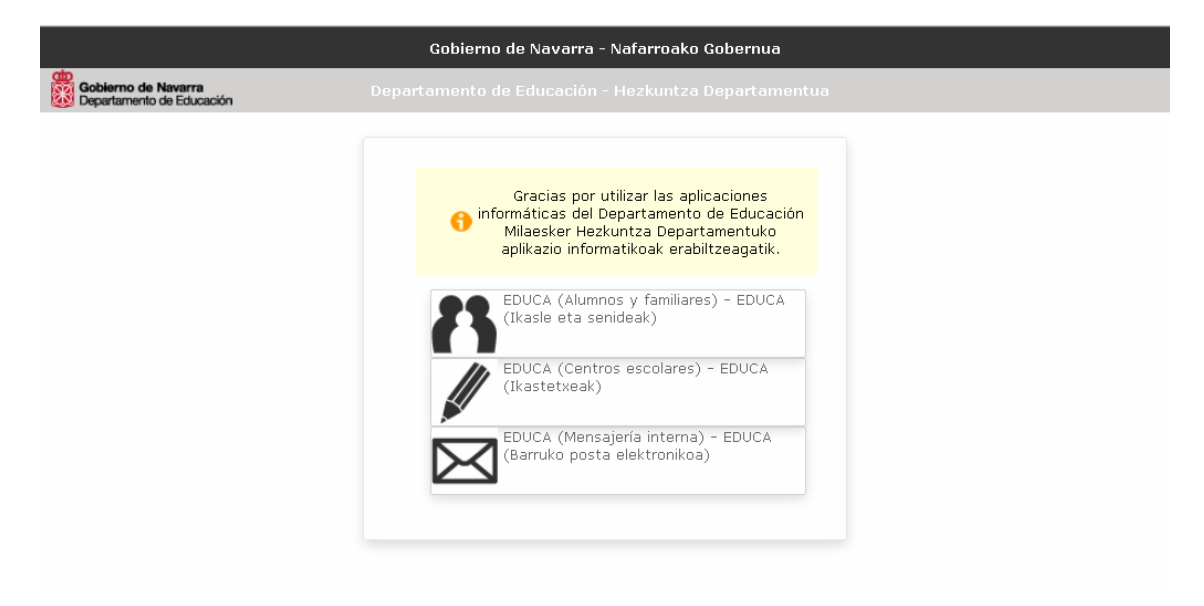

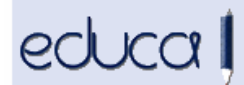

#### 2. Adaptación de Educa a SEPA.

Se ha realizado la transformación de las cuentas CCC del alumnado, profesorado, PAS y centro que figuraban en Educa a IBAN. Las cuentas CCC que se estaban usando siguen siendo válidas. Por este motivo, se han creado órdenes de domiciliación (mandatos) en Educa a partir de las cuentas del alumnado, profesorado y PAS que el centro ha usado hasta este momento. Cada orden está asociada a una cuenta-sufijo de acreedor (los que tenía definido el centro). Por tanto, para cada persona, se habrán creado tantas órdenes como cuentas tenga en Educa y cuentas-sufijo haya en el centro. Estas cuentas se pueden ver desde:

- Alumnado: Alumnado -> Datos personales -> botón Órdenes de domiciliación.
- **Profesorado y PAS**: Personal -> Datos Profesionales -> botón Órdenes de domiciliación.
- Centro: Centro -> Cuentas bancarias
- Alumnado, Profesores y PAS: Servicios complementarios -> Órdenes de domiciliación

Manual de instrucciones SEPA

#### 3. Notificación de mensajes nuevos.

Cuando recibimos un mensaje a través de la mensajería interna de Educa, el icono con un sobre que se encuentra en la cabecera de la aplicación (debajo del botón Salir) se pone de color verde.

| 20                | 13-2014 🔽 🚙               | 🕞 salir |
|-------------------|---------------------------|---------|
| CPEIP Beriain     | ▼ <sup>49</sup>           | 🕑 🌼 🖂   |
| Gestión Académica | Servicios complementarios | Sistema |

## 4. En la fiche de datos de los PAS se ha añadido un campo con la jornada laboral.

Personal -> PAS -> Datos profesionales, detalle de la sede

| Relación de esta persona con la sede |                           |
|--------------------------------------|---------------------------|
| * Fecha Inicio<br>09/09/2013         | Fecha Fin<br>20/06/2014 3 |
| * Relación laboral                   | * Plaza en propiedad      |
| Contratado Laboral Temporal          | Provisional 💽             |
| * Jornada laboral                    |                           |
| Pertenece al Ayuntamiento            |                           |
|                                      |                           |
|                                      | Enviar                    |
|                                      |                           |

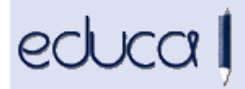

#### 5. Cambios en el proceso de Admisión.

Se han implementado en Educa los cambios recogidos en las instrucciones del procedimiento de admisión del alumnado de Infantil, Primaria, Educación Secundaria Obligatoria, Bachillerato, Pruebas de acceso a ciclos formativos de Grado Medio, Grado Superior, Artes y Deportivas, ciclos formativos de Grado Medio y de Grado Superior de Formación Profesional, y curso Preparatorio de las pruebas de acceso a ciclos formativos de Grado Superior.

#### 6. Nueva opción de menú con información sobre el centro:

**Centro -> Información centro**. Esta información será visible desde el directorio de centros.

Desde aquí se ven los datos del centro, algunos de ellos no se pueden modificar (nombre del centro, tipo de sede, teléfono, página web) y otros sí (logotipo y los situados bajo la sección CAMPOS MODIFICABLES POR EL CENTRO). También hay un enlace directo al directorio de centros (información en el directorio de centros):

| Nombre: Colegio Publico de Ed. Infantil y Primaria         Nombre: conto: CPEIP Berlain         Código de centro: 31002539         Tipo de sede: Educación Infantil y Primaria         Teléfon: 948 368318         Fac:         E-mail: cpberlai@educacion.navara es         URAPOS MODIFICABLES POR LE CENTRO         Reconocimientos de Calidad         Principación en Proyectos y Redes         Centro Excelence         Centro Excelence         Centro Excelence         Centros de calidad (ISO, EFON                                                                                                    | Datos de                                 | la sede                                                                                                    |                                                                                      |                                                                       |                                                          |                                               |                                           |                    |                 |                 |                 |                |                |                  |               |              |      |          |         |        |       |            |     |                    |      |
|----------------------------------------------------------------------------------------------------|------------------------------------------|----------------------------------------------------------------------------------------------------|--------------------------------------------------------------------------------------|-----------------------------------------------------------------------|----------------------------------------------------------|-----------------------------------------------|-------------------------------------------|--------------------|-----------------|-----------------|-----------------|----------------|----------------|------------------|---------------|--------------|------|----------|---------|--------|-------|------------|-----|--------------------|------|
| Reconocimientos de Calidad       Participación en Proyectos y Redes         Dras certificaciones de calidad (ISO, EFQM,)       Proyectos de innovación educativa         Centros que patricipan en programas europeos (Comenius, e-Twining, Erasmus)         Centros de Calidad         Objetivos educativos         Image: Solidarias         Centros de Calidad         Image: Solidarias         Centros de Calidad         Image: Solidarias         Centros de Calidad         Image: Solidarias         Centros de Calidad         Image: Solidarias         Centros de Calidad         Image: Solidarias         Centros de Calidad         Image: Solidarias         Centros de Calidad         Image: Solidarias         Centros de Calidad         Image: Solidarias         Centros de Calidad         Image: Solidarias         Image: Solidarias         Image: Solidarias         Image: Solidarias         Image: Solidarias         Image: Solidarias         Image: Solidarias         Image: Solidarias         Image: Solidarias         Image: Solidarias         Image: Solidarias         Image: Solidarias | r<br>C<br>T<br>F<br>E<br>U<br>U<br>CAMPO | Nombre: Cole<br>Nombre corto:<br>Código de cer<br>Fipo de sede:<br>Feléfono: 948<br>Fax:<br>E-mail: cpberi<br>JRL Página V<br>nformación el<br>DS MODIFICAI | igio Pu<br>CPEI<br>htro: 3<br>Educa<br>36831<br>ai@ec<br>Veb: ht<br>n el dir<br>BLES | ublico<br>P Ber<br>1002<br>ación<br>18<br>ducac<br>ttp://co<br>rector | de E<br>iain<br>539<br>Infan<br>ion.n<br>entro:<br>io de | id. Inf<br>itil y P<br>avam<br>s.edu<br>centr | antil y<br>rimar<br>a.es<br>icacio<br>ros | Prim<br>ia         | aria<br>arra.   | es/c            | pberi           | iain∧          | veb            |                  |               |              |      |          |         |        |       | ſ          | Cam | <b>e</b> biar logo | tipo |
| Dtras certificaciones de calidad (ISO, EFQM)       Provectos de innovación educativa         Centros texcelente       Escuelas Soldarias         Centros de Calidad       Centros de calidad         Objetivos educativos       Centros ve bar de programa piloto de "Coaching"         Objetivos educativos         Secuelas Soldarias         Proventos ve bar de programa piloto de "Coaching"         Objetivos educativos         Secuelas Soldarias         Secuelas Soldarias         Porteo secueladad         Objetivos educativos         Secuelas Soldarias         Secuelas Soldarias         Centros de Calidad         Objetivos educativos         Secuelas Soldarias         Secuelas Soldarias         Centros de Calidad         Objetivos educativos         Secuelas Soldarias         Secuelas Soldarias         Centros de Calidad         Valores que caracterizan al Centro         Secuelas Pormatos P B I U E E E E X D P E E E E 66 P R ®         I         Distinciones         Secuelas Pormatos P B I U E E E E X D P E E E E 66 P R ®                                                              | Reconocin                                | nientos de Ca                                                                                                    | lidad                                                                                |                                                                       |                                                          |                                               | Part                                      | icipac             | ión e           | en Pr           | oyec            | tosy           | Red            | es               |               |              |      |          |         |        |       |            |     |                    |      |
| Centros que paticipan en programas europeos (Comerius, e Twining, Erasmus.)         Centros de Calidad         Objetivos educativos                                                                                                    | Otras certif                             | ficaciones de ca                                                                                                    | alidad (l                                                                            | SO, E                                                                 | FQM,.                                                    | )                                             | Pro<br>Esc                                | yectos<br>:uelas   | de in<br>Solida | inova<br>arias  | ición (         | educa          | ativa          |                  |               |              |      | ,        |         |        |       | ,          |     |                    |      |
| Objetivos educativos            ◆ Formatos ▼ B I U E E E E X D D H E Y E E E 66 0 0 0 0 0 0 0 0 0 0 0 0 0 0 0                                                                                                    | Centro Exc<br>Centros de                 | elente<br>Calidad                                                                                                    |                                                                                      |                                                                       |                                                          | <b>v</b>                                      | Cer<br>Cer                                | ntros q<br>ntros d | ue pa<br>entro  | rticip<br>del p | an en<br>rograr | prog<br>ma pil | amas<br>oto de | europ<br>e ''Coa | oeos<br>achir | (Com<br>ig'' | eniu | s, e-Ì   | T winir | ng, Er | asmus | )          |     |                    | •    |
| ◆ Formatos ▼ B I U E E E E X □ □ 日 田 E E E E E E E E E E E E E E E E E E                                                                                                    | Objetivos (                              | educativos                                                                                                    |                                                                                      |                                                                       |                                                          |                                               |                                           |                    |                 |                 |                 |                |                |                  |               |              |      |          |         |        |       |            |     |                    |      |
| Valores que caracterizan al Centro                                                                                                    | •                                        | Formatos 🔻                                                                                                    | В                                                                                    | Ι                                                                     | Ū                                                        | F                                             | Ξ                                         | = :                |                 | ж               | C <sub>2</sub>  | ¢              | H              | :=               | •             | Ē            | •[   | Ľ        | ļ       | 66     | P     | 3          | ۲   |                    |      |
| ★   Formatos ▼ B I U E E E X D Distinciones Formatos ▼ B I U E E E X D D E E                                                                                                    | Valores qu                               | e caracteriza                                                                                                    | n al Ce                                                                              | entro                                                                 |                                                          |                                               |                                           |                    |                 |                 |                 |                |                |                  |               |              |      |          |         |        |       |            |     |                    |      |
| Distinciones<br>→ → Formatos → B I 및 프 프 프 ★ ▷ ▷ ▷ ₩ 프 → 프 프 66 & ※ ③                                                                                                    | •                                        | Formatos 🗸                                                                                                    | В                                                                                    | Ι                                                                     | Ū                                                        | F                                             | Ξ                                         | = :                |                 | ж               | C <sub>2</sub>  | ¢              | H              | :=               | •             | Ē            | •    |          | Ē       | 66     | P     | ŝ          | ۲   | ]                  |      |
| Distinciones                                                                                                    | I                                        |                                                                                                    |                                                                                      |                                                                       |                                                          |                                               |                                           |                    |                 |                 |                 |                |                |                  |               |              |      |          |         |        |       |            |     |                    |      |
| 「 → Formatos ▼ B I U E E E E X D D 局 器 E ▼ E ▼ E E 66 & ※ ③                                                                                                    | Distincione                              | es                                                                                                    |                                                                                      |                                                                       |                                                          |                                               |                                           |                    |                 |                 |                 |                |                |                  |               |              |      |          |         |        |       |            |     |                    |      |
|                                                                                                    | 4 0                                      | Formatos 🔻                                                                                                    | В                                                                                    | Ι                                                                     | Ū                                                        | E                                             | Ξ                                         | = :                |                 | ж               | Ċ <sub>2</sub>  | ¢              | H              | :=               | •             | Ē            | •    | <b>E</b> | Ì       | 66     | P     | <i>?</i> ? | ۲   |                    |      |

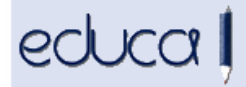

#### 7. Nuevos campos en el exportado de calificaciones y datos finales.

Se ha añadido la posibilidad de exportar más datos personales de los alumnos (dirección, móvil, e-mail...). Gestión académica -> Exportar Calificaciones y Datos finales.

### 8. Posibilidad de sacar los boletines de calificaciones por agrupamiento.

#### 9. Modificaciones en el Historial Académico.

Se ha incluido el logotipo del Gobierno de Navarra en el encabezado del Historial Académico, ya que ahora no es necesario sacarlo en papel preimpreso.

- 10. Se ha añadido el "nº de expediente" a varios informes (ERPA, justificante de matrícula, etc.)
- 11. EOIDNA: Se ha modificado el certificado de titulación y se ha implementado la gestión de los traslados de expedientes.
- 12. En la gestión del comedor y de los recibos del comedor se ha incluido al personal PAS.

| Alumnos Profesores PAS |          |                   |                          |                |      |
|------------------------|----------|-------------------|--------------------------|----------------|------|
| 🐣 Añadir PAS           |          |                   |                          |                |      |
| Nombre del usuario/a 🔺 | Tu Cuota | Tipo menú M. pago | Orden de Cuenta bancaria | Titular cuenta | Cfg. |

13. En Educa Gestión y Educa Familias se ha añadido la posiblidad de introducir NIE y Pasaporte en el enlace Accedo por primera vez/No recuerdo la contraseña:

| <ul> <li>Nombre de Usuario / Erabiltzaile izena</li> <li>DNI / NANa</li> <li>NIE / AlZa</li> <li>Pasaporte / Pasaportea</li> </ul> | Nombre de Usuario / Erabiltzaile izena |
|----------------------------------------------------------------------------------------------------|----------------------------------------|
|                                                                                                    | Entrar - Sartu                         |